## Servant Keeper Background Checks Quick Reference Guide

Click <u>HERE</u> for Online Help (must be a registered user).

Click <u>HERE</u> for an online consultation for the correct background check(s) for your state.

Click <u>HERE</u> for access to online documents.

**IMPORTANT:** Make sure to check the **USER SECURITY** in the Administration Manager before registering. **Each user** that requires access to the Background Check button will need to have this option checked. The Background check option is located in the Membership Manager tab at the bottom of the screen. It is unchecked by default.

## **Setting User Security**

**Step 1**: Open and log in to the Administration Manager.

Step 2: Click on the [User Security] icon. (See Figure 1)

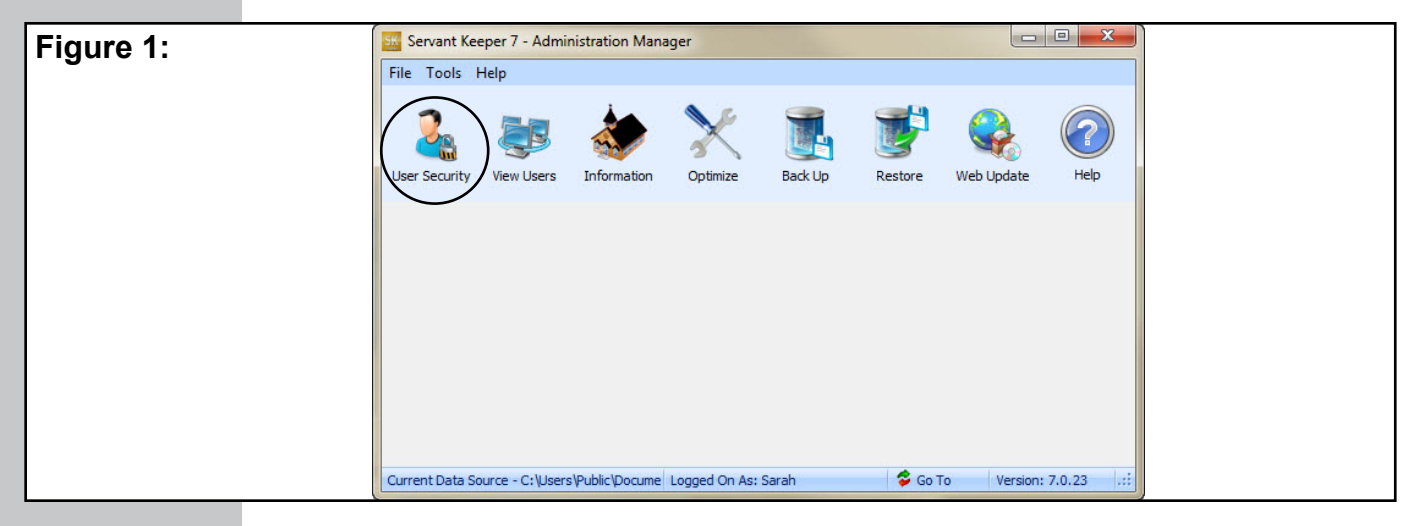

**Step 3 :** Find the user that you would like to give access to the Background Check feature. Click once on their name to highlight it and then click the **[Edit]** button on the right. (See Figure 2)

| Figure 2:<br>After selecting<br>the User ID, c<br>the [Edit] butt | Servant Keeper Users<br>User ID / User Name<br>BERNADETTE Bernadette<br>BOB bob<br>ED Ed Newman<br>JOHN John Bitner<br>JOY Joy Sweet<br>NEW New Guy<br>SARAH Sarah<br>SERVANT Servant PC Resou<br>TECH SPCR Inc. Helpdes<br>TEST Test<br>TOM Tom Baughman | tes Inc. |  |
|-------------------------------------------------------------------|----------------------------------------------------------------------------------------------------|----------|--|
|                                                                   |                                                                                                    | Close    |  |

# **Step 4**: You will now see the User Access Privileges window for the selected user. If you go to item 10.0 in the list, you will see the "Background Check" option. Click the box to put a check mark in the Access column. (See Figure 3)

| Figure 3:       | User Access Privileges                 |                                                                                                    |                                                                                                    |                                                                                                    |                                                                                                    |          | ×      |
|-----------------|----------------------------------------|----------------------------------------------------------------------------------------------------|----------------------------------------------------------------------------------------------------|----------------------------------------------------------------------------------------------------|----------------------------------------------------------------------------------------------------|----------|--------|
| U               | User ID: SARAH                         |                                                                                                    | User Name                                                                                                    | Sarah                                                                                                    |                                                                                                    |          |        |
|                 | [ Restricted Fields Access ]           |                                                                                                    |                                                                                                    |                                                                                                    |                                                                                                    |          |        |
|                 | Eull Access     Read Only              | O No Acc                                                                                                    | ess (restricte                                                                                                    | d) <u>Re</u>                                                                                                    | stricted Field L                                                                                                    | ist 🕜    |        |
|                 | Membership Contribution Administration |                                                                                                    |                                                                                                    |                                                                                                    |                                                                                                    |          |        |
|                 |                                        |                                                                                                    | Image: Second second second         |                                                                                                    |                                                                                                    |          |        |
|                 | Access To Function                     | Access                                                                                                    | Add                                                                                                    | Update                                                                                                    | Delete                                                                                                    | Comments | •      |
|                 | 4.6 Export                             | <ul> <li>Image: A set of the set of the</li></ul> |                                                                                                    |                                                                                                    |                                                                                                    |          |        |
|                 | 5.0 Schedule Appointments              | <ul> <li>Image: A set of the set of the</li></ul> | <ul> <li>Image: A set of the set of the</li></ul> | <ul> <li>Image: A set of the set of the</li></ul> | <ul> <li>Image: A set of the set of the</li></ul> |          |        |
|                 | 6.0 Attendance Tracking                | <ul> <li>Image: A start of the start of the start of</li></ul> |                                                                                                    |                                                                                                    |                                                                                                    |          |        |
|                 | 6.1 Change Date/Move Attendance Record | <ul> <li>Image: A start of the start of the start of</li></ul> |                                                                                                    |                                                                                                    |                                                                                                    |          |        |
|                 | 7.0 Table Maintenance                  | <b>V</b>                                                                                                    | <b>V</b>                                                                                                    | <b>V</b>                                                                                                    | <b>V</b>                                                                                                    |          |        |
| Check the hey   | 7.1 Modify User Definable Text         | <b>V</b>                                                                                                    |                                                                                                    |                                                                                                    |                                                                                                    |          |        |
| Check the box   | 8.0 Picture Portrait                   |                                                                                                    |                                                                                                    | $\checkmark$                                                                                                    | $\checkmark$                                                                                                    |          |        |
| to allow access | 9.0 Print Reports                      | <ul> <li>Image: A start of the start of the start of</li></ul> |                                                                                                    |                                                                                                    |                                                                                                    |          |        |
|                 | 10.0 Background Check                  | <ul> <li>Image: A start of the start of the start of</li></ul> |                                                                                                    |                                                                                                    |                                                                                                    |          | =      |
| to Background   | 11.0 View and Restore Deleted Profiles |                                                                                                    |                                                                                                    |                                                                                                    |                                                                                                    |          | +      |
| Checks.         |                                        |                                                                                                    | -                                                                                                    |                                                                                                    |                                                                                                    | 3929     |        |
|                 |                                        |                                                                                                    | <b>2</b> Co                                                                                                    | py Privileges                                                                                                    | From                                                                                                    | Save 😢   | Cancel |

**Step 5 :** Click the **[Save]** button to save your changes and return to the User Security window. Click the **[Close]** button and then exit the Administration Manager.

**NOTE:** Now that your user security has been set to allow your user(s) to do Background Checks, please follow the steps below on how to register for and submit your first Background Check.

### **Registering for Background Checks**

If this is your first time using the Background Check service, you will need to go through a registration process to register with Protect My Ministry (the company who submits and processes the background checks). The registration process must only be completed once.

Step 1: Open and log in to the Membership Manager.

Step 2 : Click the [Find] button on the icon bar. (See Figure 1) The Find Record window will appear.

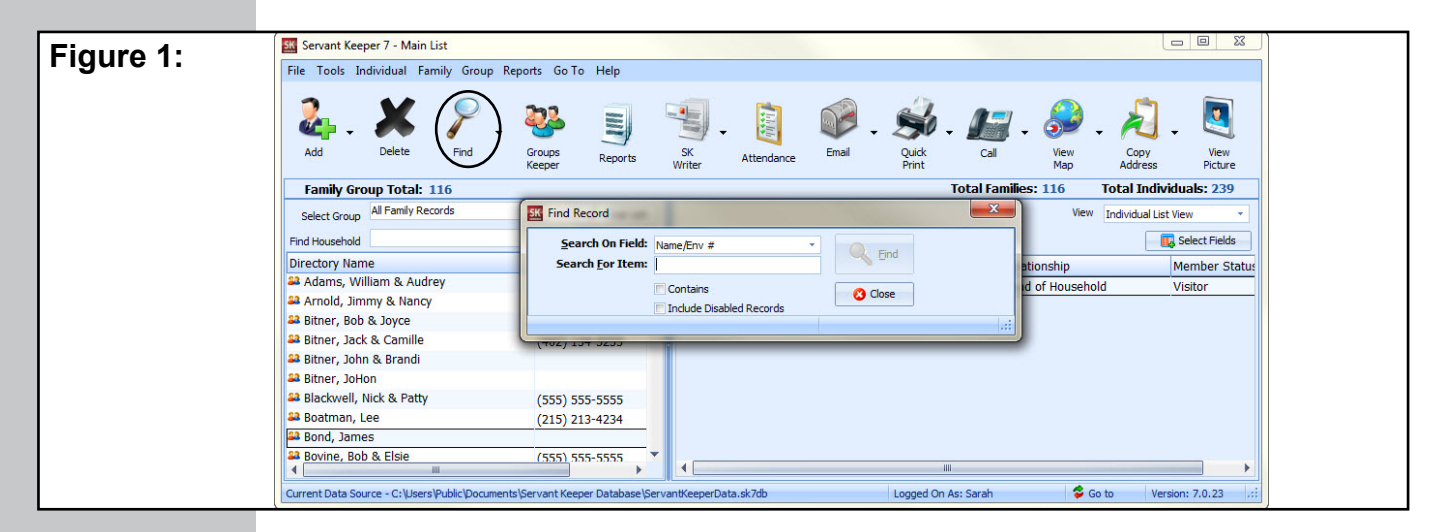

**Step 3**: In the "Search for Item" line, type in the name of the individual you plan to do the background check on. (See Figure 2) Click the **[Find]** button and you will see a list of individuals who match your search.

| Figure 2. | Servant Keeper 7 - Main List                     |                                                                                                    |
|-----------|--------------------------------------------------|----------------------------------------------------------------------------------------------------|
|           | File Tools Individual Family Group Re            | I Find Record                                                                                                    |
|           | Add Delete End                                   | Search On Field: Name/Env #                                                                                                    |
|           |                                                  | Contains     Copy     Copy     Map     Address     Picture     Include Disabled Records                                                                                                    |
|           | Select Group All Family Records                  | Image: International control of the international control of the internatinternatintereeee control of the international control of the int |
|           | Find Household                                   | Save As Select Fields Print List                                                                                                    |
|           | Directory Name                                   | Last Name / First Name Home Phone Env #ionship Member Status                                                                                                    |
|           | And Immy & Nancy                                 | Smith Nancy (555) 555-5555 W011 of Household Visitor                                                                                                    |
|           | Bitner, Boh & Joyce                              | Smith Laurel (717) 748-3094 79                                                                                                    |
|           | Bitner, Jack & Camille                           | Smith Jonathan (707) 398-1334 76                                                                                                    |
|           | 🖴 Bitner, John & Brandi                          | Smith Maryanne (707) 398-1334 77                                                                                                    |
|           | 🚨 Bitner, JoHon                                  | Smith Randall (707) 398-1334 78                                                                                                    |
|           | Slackwell, Nick & Patty                          | Smith Cathy 336 145                                                                                                    |
|           | 🖴 Boatman, Lee                                   | Smith John 336 146                                                                                                    |
|           | 🖴 Bond, James                                    | Smith Bob 147                                                                                                    |
|           | Bovine, Bob & Elsie                              | There are 15 record (s) found                                                                                                    |
|           | Current Data Source - C: \Users\Public\Document: | s \Servant Keeper Database \ServantKeeperData.sk7db Logged On As: Sarah 🕏 Go to Version: 7.0.23 📰                                                                                                    |

Step 4: Double click on an individual to open their Individual Profile. (See Figure 3)

Step 5: Click once on the [Background Check] button. (See Figure 3)

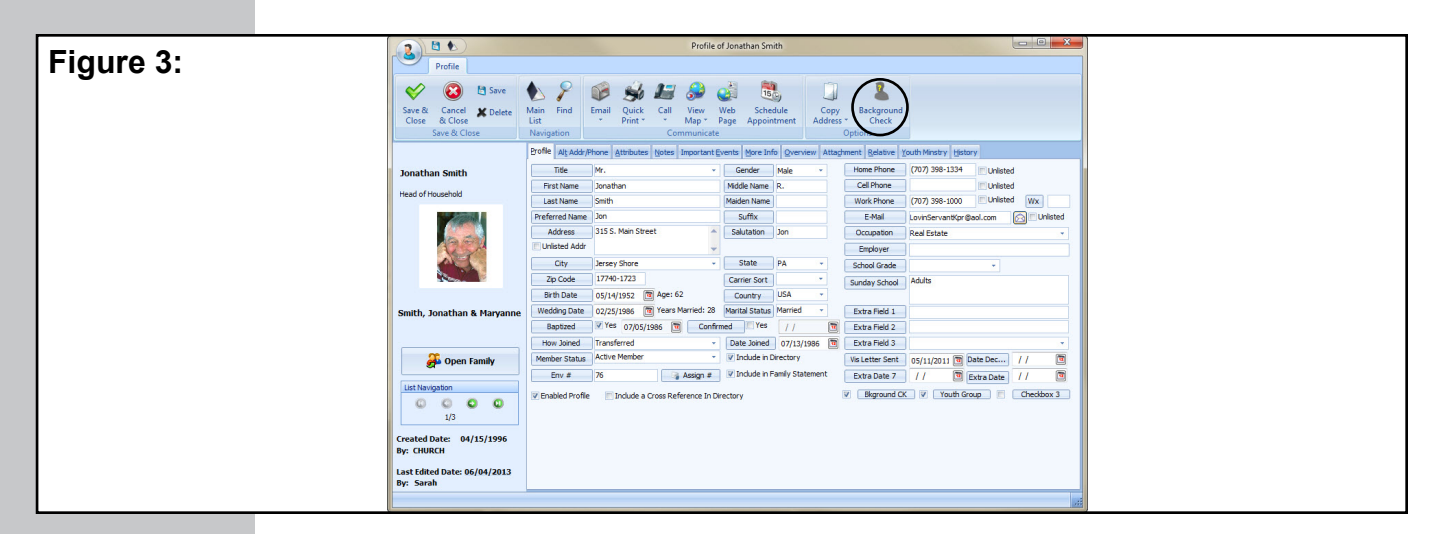

**Step 6 :** The Run Background Check window will appear. (See Figure 4) Click on the **[Register]** button to begin the registration process.

**NOTE:** Before beginning the registration process, make sure that you are connected to the Internet.

| Figure 4: | Run Background Check                                                                                                    |
|-----------|----------------------------------------------------------------------------------------------------|
|           | Welcome to the Protect My Ministry background check service.<br>If this is your first time using this feature complete steps 1 and 2.<br>If not, continue with the background check.                                                          |
|           | Step 1 - Registration:       Complete this step first to register with the Servant Keeper background check system.         (Opens in Web Browser)       Complete this step first to register with the Servant Keeper background check system. |
|           | Enter Information         Once you receive the organization information complete this step to enter and save it.                                                                                                    |
|           | v2.0.0.115 Call 570-748-2800 for Support.                                                                                                    |

Step 7 : The Welcome window will be displayed. (See Figure 5) Click "Yes, I need to register".

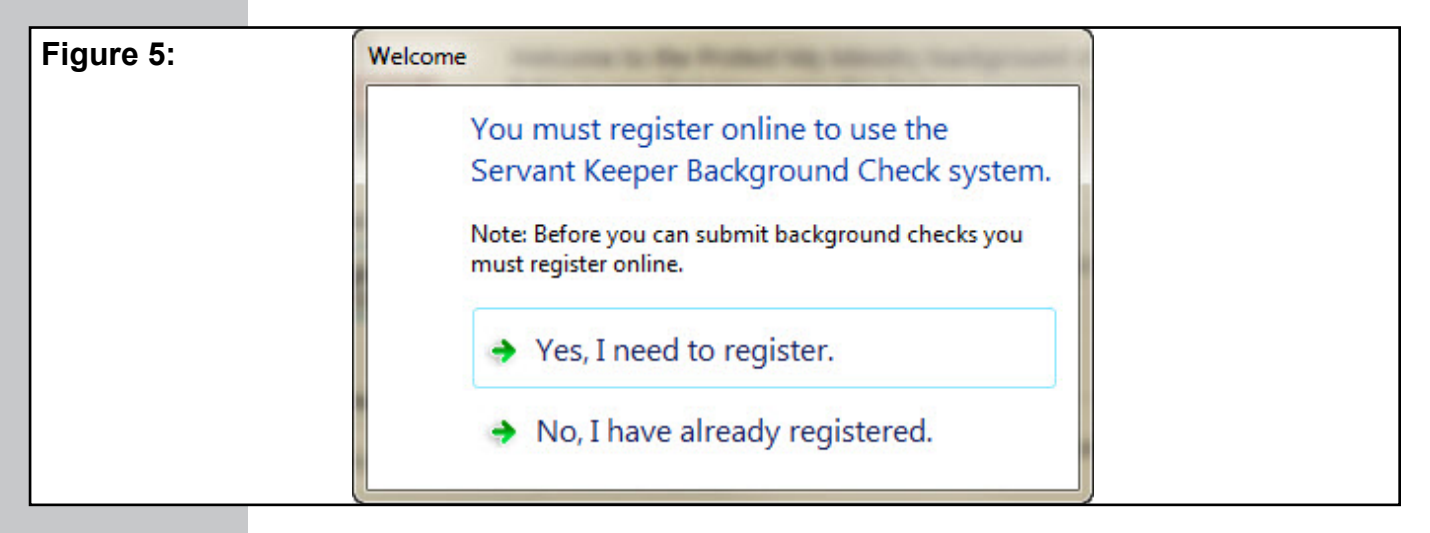

Step 8 : A Web browser will open you to the Background Check Account Registration page. (See Figure 6) Fill in all of the required information and click [Next] to continue.

| Figure 6: | SERVANŤ<br>KEEPER<br>BACKGROUND CHECKS                                     | Background Check Account Registration |
|-----------|----------------------------------------------------------------------------|---------------------------------------|
|           | Please complete the form below to sign up                                  |                                       |
|           | Enter Client Code (if applicable):                                         | SPRI                                  |
|           | *Organization Name:                                                        |                                       |
|           | *Street Address:                                                           |                                       |
|           | *City:                                                                     |                                       |
|           | *State:                                                                    |                                       |
|           | *Zip:                                                                      |                                       |
|           | *Contact Name:                                                             |                                       |
|           | *Contact Email:                                                            |                                       |
|           | *Telephone:                                                                |                                       |
|           | Fax:                                                                       |                                       |
|           | How long has the organization been established?                            |                                       |
|           | *Type of Organization:                                                     | (e.g. Church, School, Flower Shop)    |
|           | *Purpose for Background Checks:                                            | Choose one                            |
|           | *Tax ID Number:                                                            |                                       |
|           | *Billing Contact:                                                          |                                       |
|           | *Billing Contact Email:                                                    |                                       |
|           | User Setup:                                                                |                                       |
|           | *Username: (6-10 Characters)                                               |                                       |
|           | "Password: (6-10 Characters)<br>Click "Next" to enter Dilling Information. |                                       |
|           |                                                                            | Next                                  |

**Step 9**: On the next screen, complete the payment information requested and click [Next]. (See Figure 7) There is a one-time fee of \$39 to register with Protect My Ministry.

| Eiguro 7: | General Information Application:                                                                                                    |
|-----------|----------------------------------------------------------------------------------------------------|
| Figure 7: | Billing Information:                                                                                                    |
|           | ▼ You are agreeing to pay a \$39 enrollment fee.                                                                                                    |
|           | Type of Credit Card:   VISA C MC C DISCOVER                                                                                                    |
|           | Name on Credit Card:                                                                                                    |
|           | Credit Card Number:                                                                                                    |
|           | Exp. Date: (format: MMYYY)                                                                                                    |
|           | Sec. Code:                                                                                                    |
|           | Monthly Invoices will be paid Credit Card C Check                                                                                                    |
|           | * Any payments received 15 days past the due date are subject to a 3% service fee.                                                                                                    |
|           | AGREENENT dated as of March 16, 2012 to March 15, 2013, Kelly Toner (hereinafter called "Client")<br>and Frostet My Ministry, Inc. (hereinafter called "NM").<br>1. Client agrees that all background reports will be submitted and received subject to the<br>conditions of this Agreement. Froir o requesting service from Froteot My Ministry, the Client<br>shall have in its possession a properly completed and signed "Authorization for Release of |
|           | 🔽 I have read and agree to the terms and conditions described above and below in the Service Agreement and Privacy Policy.                                                                                                    |
|           | I certify that I will not resell the report or any part of the report to any third party.                                                                                                    |
|           | Het                                                                                                    |

**Step 10 :** Within 24 – 48 hours of completing the form for Servant Keeper Background Check services you will receive an email that will include the Organization ID and Password. (See Figure 8) Once you complete the steps above and receive the email, please proceed to the next step.

#### Figure 8:

Hi , Your PMM Plug-n-Play account has been setup! Below is your organization id and pw for you to activate your account with Protect My Ministry.

Org ID: Organization Password:

For account questions contact Brittany Gaudeland ext 234, https://www.inistry.com

The Standard pricing is \$10 for the BASIC package and \$19.95 for the PLUS package, please access the link provided here for more details on what package PMM recommends for your state and jurisdiction

http://priority.devshed.us/Default.aspx?VendorID=1

We look forward to serving you in this area of your ministry. Thank you for choosing Protect My Ministry.

- **Step 11 :** After receiving the email from Protect My Ministry with your registration information, you will need to enter the settings into Servant Keeper. To begin, open and log in to the Membership Manager.
- Step 12 : Click the [Find] button on the icon bar. (See Figure 1) The Find Record window will appear.
- **Step 13 :** In the "Search for Item" line, type in the name of the individual you plan to do the background check on. (See Figure 2) Click the **[Find]** button and you will see a list of individuals who match your search.
- Step 14 : Double click on an individual to open into their Individual Profile. (See Figure 3)
- Step 15: Click once on the [Background Check] button. (See Figure 3)
- **Step 16 :** The Run Background Check window will appear. (See Figure 9) Click on the **[Enter Information]** button.

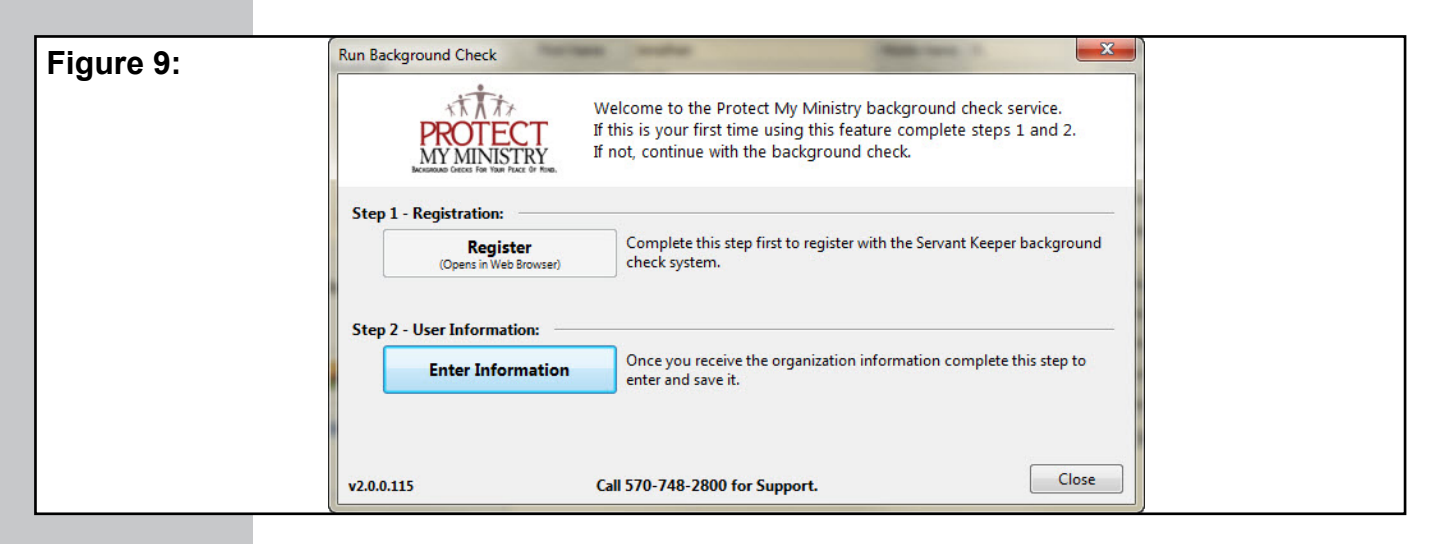

**NOTE:** If you are unable to see the **[Enter Information]** button for any reason, it may mean that the DPI setting selected on your computer is too high for the window to display correctly. Try changing your DPI settings back to the "100%" option for the entire window to display. (DPI settings are found in your computer's Control Panel. If you are unsure of how to change these settings, please contact your Network Administrator.)

Step 17 : The Servant Keeper Background Check Settings window will be displayed. (See Figure 10) Enter in your Servant Keeper Customer ID number and an email address. (The email address entered on this window will receive notifications when a submitted background check has been completed.) You will also need to enter the Organization ID and Password found in the email you received from Protect My Ministry after registering (refer to Step 10 above). Click [Save].

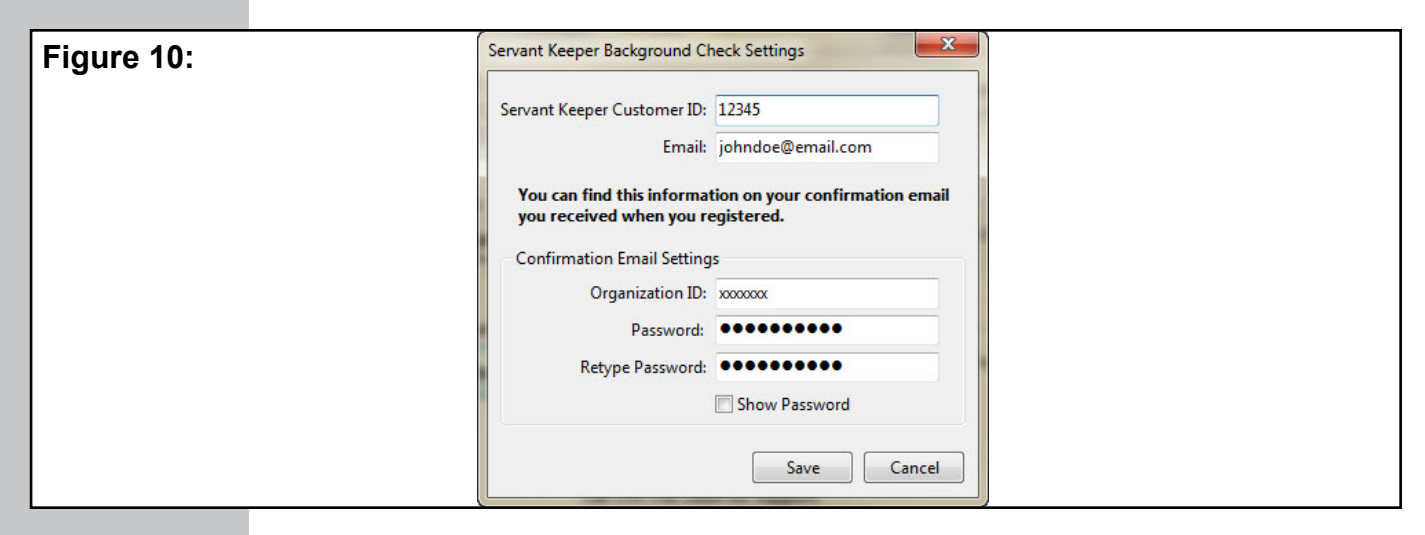

**NOTE:** Organization ID's and Passwords *are* case-sensitive.

**Step 18 :** A Web browser will open with a message that your email address has been updated. (See Figure 11)

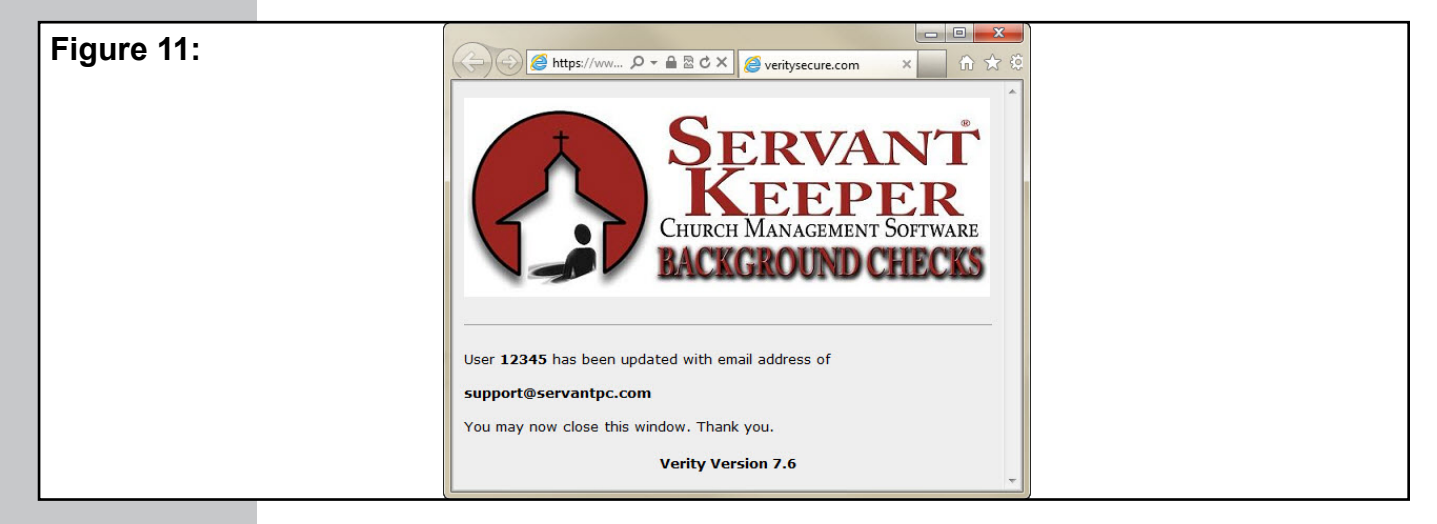

#### You are now ready to complete background checks!

Please proceed to the "Submitting Background Checks" section on the next page as a guide for submitting your first background check.

## **Submitting Background Checks**

- Step 1: Open and log in to the Membership Manager.
- **Step 2**: Click the **[Find]** button on the icon bar. (See Figure 1) The Find Record window will appear.

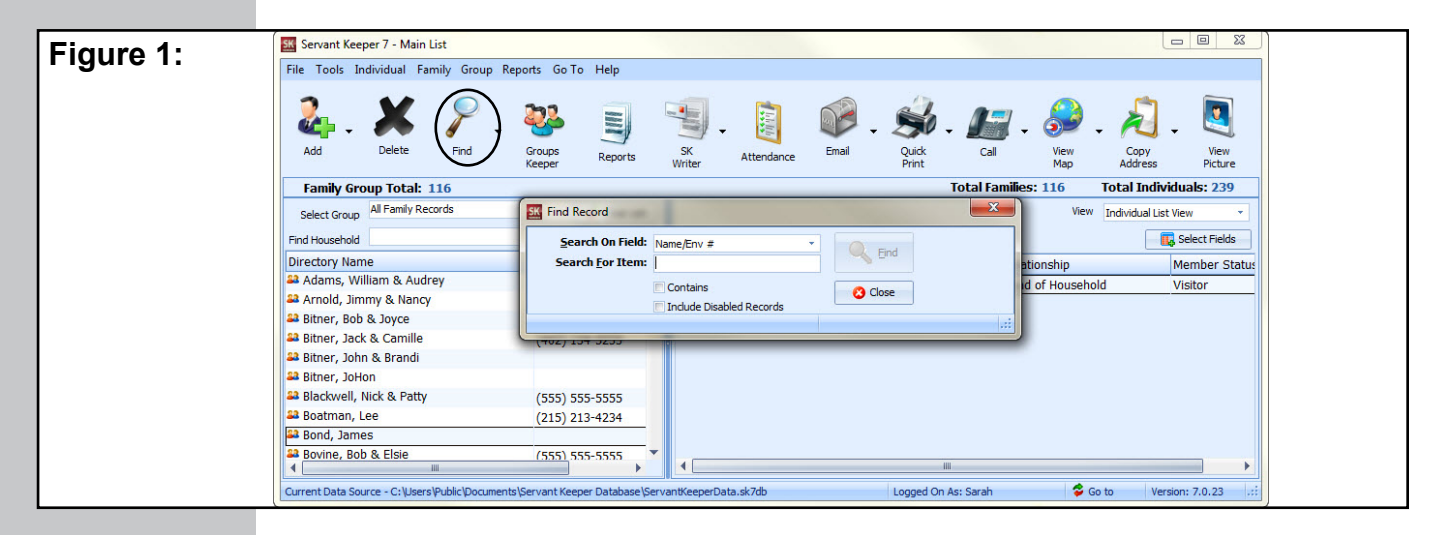

**Step 3**: In the "Search for Item" line, type in the name of the individual you plan to do the background check on. (See Figure 2) Click the **[Find]** button and you will see a list of individuals who match your search.

| Figure 2. | Servant Keeper 7 - Main List                            |                                                                                                    |   |
|-----------|---------------------------------------------------------|----------------------------------------------------------------------------------------------------|---|
|           | File Tools Individual Family Group Re                   | Find Record                                                                                                    |   |
|           |                                                         | Search On Field: Name/Env #                                                                                                    |   |
|           | Aug Delete Find                                         | Contans Colose Map Address Picture Map Address Picture                                                                                                    |   |
|           | Family Group Total: 116 Select Group All Family Records | E 116 Total Individuals: 239 Vew Individual List View                                                                                                    |   |
|           | Find Household                                          | Save As Select Fields Print List                                                                                                    |   |
|           | Directory Name                                          | Last Name / First Name Home Phone Env # A Ionship Member Status                                                                                                    |   |
|           | Adams, William & Audrey                                 | Smith Nancy (555) 555-5555 W011 of Household Visitor                                                                                                    |   |
|           | Arnold, Jimmy & Nancy                                   | Smith Laurel (717) 748-3094 79                                                                                                    |   |
|           | Bitner, Bob & Joyce                                     | Smith Ionathan (702) 398-1334 76                                                                                                    |   |
|           | Bitner, Jack & Camille                                  | Smith Marvane (70) 398-134 77                                                                                                    |   |
|           | Bitner, John & Brandi                                   | Smith Randall (707) 308-134 78                                                                                                    |   |
|           | Bitner, Johon                                           | Smith Catholic (00) 336 145                                                                                                    |   |
|           | Bidckwell, Nick & Patty                                 | Smith John 336 146                                                                                                    |   |
|           | Boat James                                              | Smith Bab 147                                                                                                    |   |
|           | Bonia, James                                            |                                                                                                    |   |
|           | Bovine, Bob & ElSie                                     | There are 15 record (s) found                                                                                                    |   |
|           | Current Data Source - Cill Icercl Public Document       | th Servent Kenner Database Servent Kenner Data ek Zith Longed On Ari Sarah                                                                                                    |   |
|           | Current Data Source - C: Users Public Document          | is per varit neeper varit neeper varit veeper varit veeper veeper varit veeper varit veeper varit veeper veeper veepe | J |

**Step 4**: Double click on an individual to open their Individual Profile. (See Figure 3)

Step 5: Click once on the [Background Check] button. (See Figure 3)

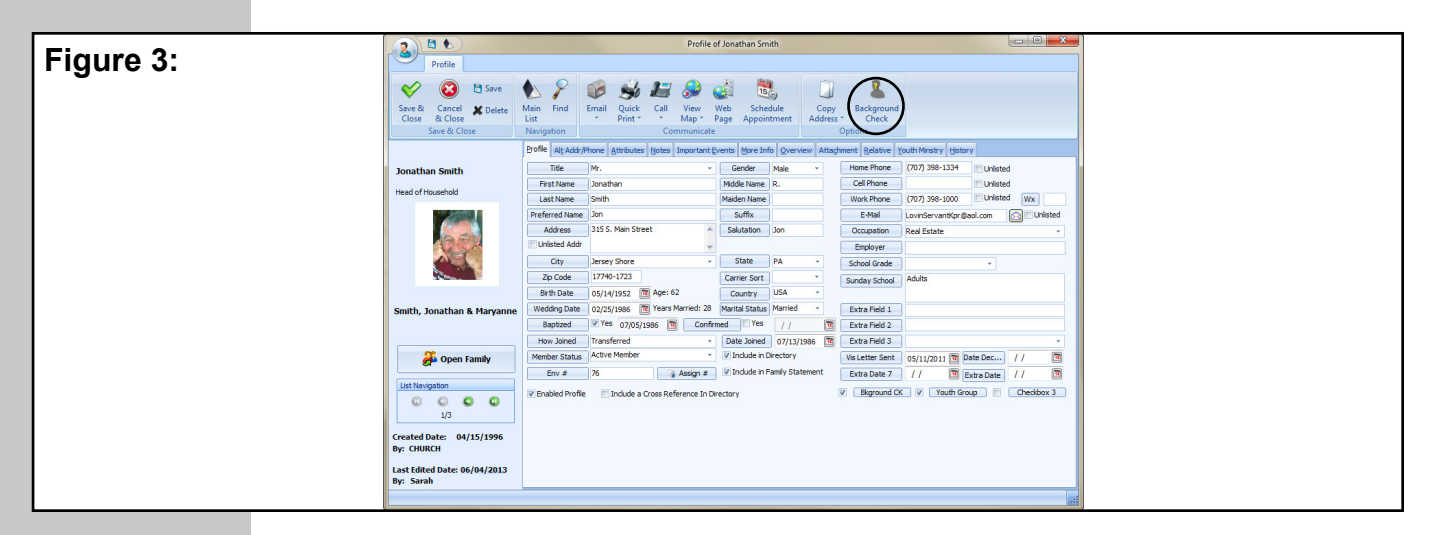

**Step 6 :** The Run Background Check window will appear. (See Figure 4) Enter the requested information and click **[Start Background Check]**.

| Figure 4: | Run Background Check                                                                          | a suba                                                                                                    |                                                               |
|-----------|-----------------------------------------------------------------------------------------------|----------------------------------------------------------------------------------------------------|---------------------------------------------------------------|
|           | PROTECT<br>MY MINISTRY<br>Because Greece For Har Place or Fine.                               | Welcome to the Protect My Ministry ba<br>If this is your first time using this featur<br>If not, continue with the background ch | ackground check service.<br>e complete steps 1 and 2.<br>eck. |
|           | Background Check for:                                                                         |                                                                                                    | Show Settings                                                 |
|           | Jonathan Smith<br>315 S. Main Street<br>Jersey Shore, PA 17740-1723<br>Birth Date: 05/14/1952 | Drivers License # State Social Security #                                                                                        | Start<br>Background<br>Check                                  |
|           | View Pricing and Options                                                                      |                                                                                                    | Re-submit information 💿                                       |
|           | v2.0.0.115                                                                                    | Call 570-748-2800 for Support.                                                                                                   | Close                                                         |

**NOTE:** Drivers License and SSN numbers are NOT required on this screen, but may be on a later screen depending on the type of background check you are ordering.

**Step 7 :** A "Start Background Check" confirmation window will appear. (See Figure 5) Click **[Yes]** to continue with the background check process.

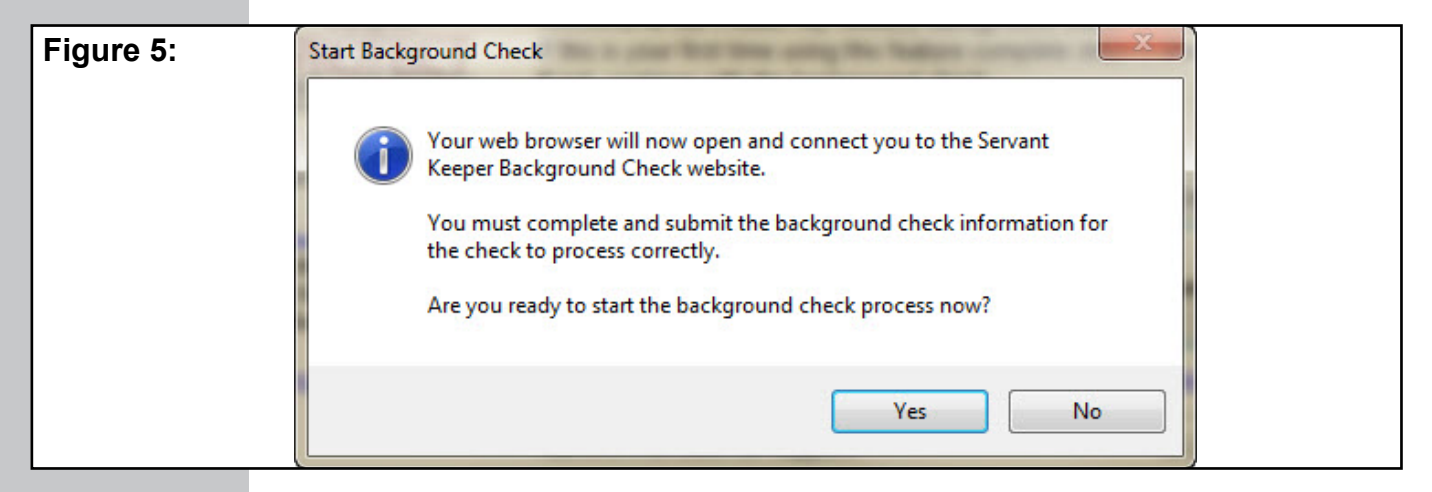

**Step 8**: You will now see the Confirm Details window. (See Figure 6) Some fields may be pre-filled with the information passed from Servant Keeper. Fill in all of the required fields and any additional information that you may have, then click the **[Submit]** button.

| Eimanne Or | Confirm Details           |                                 |                                                     |
|------------|---------------------------|---------------------------------|-----------------------------------------------------|
| Figure 6:  | Please do NOT use any pun | tuation in any fields other tha | an the date and email fields.                       |
|            | Date:                     | 6/3/2014                        |                                                     |
|            | First Name:               | Jonathan * (Do n                | not include punctuation. Ex: , ' -) Original value: |
|            | Middle Name:              | (Do not                         | t include punctuation. Ex: , ' -)                   |
|            | Last Name:                | Smith * (Do n                   | not include punctuation. Ex: , ' -) Original value: |
|            | Other Names Used:         |                                 |                                                     |
|            | Social Security:          | * (ente                         | er 111111111 if SSN is unknown)                     |
|            | D.O.B.:                   | 5/14/1952 * Orig                | ginal value: 190000DD                               |
|            | Sex:                      | Male                            | il value:                                           |
|            | Ethnicity:                | Race/Ethnicity Unknow -         |                                                     |
|            | Phone:                    | (707)398-1334                   |                                                     |
|            | Drivers License:          | (Do r                           | not include punctuation. Ex: , ' -)                 |
|            | DL State:                 | Select a State    require       | red if Drivers License is filled in)                |
|            | Email:                    | (requin                         | ed for Child Safety Training)                       |
|            | Addr. From:               | *                               |                                                     |
|            | Street:                   |                                 | *                                                   |
|            | City:                     |                                 |                                                     |
|            | State:                    | Pennsylvania                    | nal value:                                          |
|            | Zip Code:                 | *                               |                                                     |
|            | Submit                    |                                 |                                                     |
|            |                           |                                 |                                                     |

**NOTE:** Do not use any punctuation in any fields other than the date and email fields. Extra punctuation in any other fields (such as the Drivers License field) will not allow you to submit the background check. If you click on the **[Submit]** button and nothing happens (i.e. you do not leave the Confirm Details screen), it may be because of punctuation on the form. Try removing any punctuation and re-submitting the form.

**Step 9**: You will see an Entry Saved window. (See Figure 7) Click the **[OK]** button to proceed.

| Figure 7: | Entry Saved                         |    |
|-----------|-------------------------------------|----|
|           | Click OK to order background check. | ок |

**Step 10 :** An Order Background Check window will appear. (See Figure 8) Select the type(s) of background check(s) to be done on the individual from the list of available background check packages. You may also select the "A La Carte" option to check specific items to be researched. Click **[Next]** to continue.

| Figure 8: | Order Background C        | Theck                                                                                                    |
|-----------|---------------------------|----------------------------------------------------------------------------------------------------|
|           | Name:                     | Hand Hint                                                                                                    |
|           | Position:                 | Volunteer                                                                                                    |
|           | Requirements:             | False, Application not required, Authorization, Background Check                                                                                                    |
|           | Billing Ref:              | Reference one                                                                                                    |
|           | Package:                  | A La Carte     A La Carte     A La Carte |
|           | A la Carte                | National Criminal Database Search     Criminal Search (County or Statewide)     MVR Driving History Search     SSN Verification & Address History     Credit History     Education Verification     Employment Verification     National Sex Offender Registry     Child Abuse Registry Search                                                                                                    |
|           | Search AKA (Maiden Name): | (Additional Charges ApplyApplies to all Court Searches)                                                                                                    |
|           | Next >                    |                                                                                                    |

**NOTE:** The "Billing Ref:" field can be used to subtotal your background checks to different departments. You must call Protect My Ministry to enable this feature.

**Step 11 :** At this point, the program will display a summary screen of all that has been requested. A variety of screens may appear depending on what type(s) of background check(s) you selected in the previous step.

- If you choose the "A la Carte" option, continue to Step 12.
- If you choose the "Basic" package, continue to **Step 14**.
- If you choose the "Plus" package, continue to **Step 16.**

Step 12 : If you choose the "A la Carte" package, you will see the Summary window. (See Figure 9) Click the [Submit Background Check] button to complete the process.

| Figure 9: | Sur     | nmar    | Ŷ               |                                         |
|-----------|---------|---------|-----------------|-----------------------------------------|
| ,         | For the | followi | ing Applicants: |                                         |
|           | First   | Last    | Date of Birth   | Social Security Number                  |
|           | John    | -       | 08/15/1974      | 100000000000000000000000000000000000000 |
| r         | You are | e about | to order the fo | llowing services:                       |
|           |         |         | Package:        | A La Carte                              |
|           |         |         | Services:       |                                         |
|           | _       | 1-1     |                 |                                         |
|           | Pre     | evious  | Submit          | For Background Check                    |

Step 13 : A Background Checks Have Been Ordered window will appear, you may close this window. (See Figure 10) Continue to Page 13 below for more information.

| Figure 10: | Background Checks Have Been Ordered |  |
|------------|-------------------------------------|--|
|            | You may now close this window.      |  |
|            |                                     |  |

Step 14 : If you chose the "Basic" package in Step 10, you will see the Summary window. (See Figure 11) Click the [Submit Background Check] button to complete the process.

| Figure 11: | Sum        | nary       |                                                                                |                                                                                                    |
|------------|------------|------------|--------------------------------------------------------------------------------|----------------------------------------------------------------------------------------------------|
| _          | For the fo | llowing A  | pplicants:                                                                     |                                                                                                    |
|            | First      | Last       | Date of Birth                                                                  | Social Security Number                                                                                                  |
|            | John       | -          | 08/15/1974                                                                     |                                                                                                    |
|            | You are a  | bout to or | rder the following serv<br>Package: Basic<br>Services: Nati<br>• SSN<br>• Nati | <b>rices:</b><br>onal Criminal Database Search<br>I Verification & Address History<br>onal Sex Offender Registry Search |
|            | Previ      | ous        | Submit For Backgrou                                                            | und Check                                                                                                    |

- **Step 15 :** A Background Checks Have Been Ordered window will appear, you may close this window. (See Figure 10) Continue to **Page 13** below for more information.
- **Step 16 :** If you chose the "**Plus**" package in Step 10, you will see the Criminal Search window. (See Figure 13) Choose either "Statewide" or "County", then select the state where you would like to do the search.

| Figure 13: | Criminal Search                           |
|------------|-------------------------------------------|
|            | Choose a search type:   Statewide  County |
|            | State: PA - Use this State                |
|            |                                           |
|            | Previous                                  |

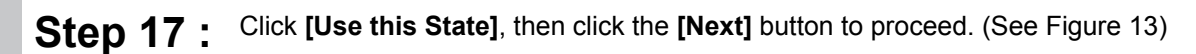

Step 18 : The Criminal Search window will appear. (See Figure 14) Click [Next] to continue.

| Figure 14: | Crimina     | l Sea  | rch    |               |
|------------|-------------|--------|--------|---------------|
|            | Search Type | State  | County |               |
|            | Statewide   | ΡΛ     |        | <u>Delete</u> |
|            | Add Another | Search | ]      |               |
|            | Previous    |        | Next   |               |

Step 19 : You will see the Summary window. (See Figure 15) Click the [Submit Background Check] button to complete the process.

| Figure 15: | Sum        | mary       | Applicantes                                            |                                                                                                    |
|------------|------------|------------|--------------------------------------------------------|----------------------------------------------------------------------------------------------------|
|            | For the fo | Last       | Date of Birth                                          | Social Security Number                                                                                                    |
|            | John       | Hinton     | 08/15/1974                                             | 1221102                                                                                                    |
|            | You are a  | about to o | Package: Plus<br>Services: Nati<br>Crim<br>SSN<br>Nati | ices:<br>onal Criminal Database Search<br>ninal Search (1): Statewide for PA<br>Verification & Address History<br>onal Sex Offender Registry Search |
|            | Prev       | ious       | Submit For Backgrou                                    | nd Check                                                                                                    |

Step 20 :

A Background Checks Have Been Ordered window will appear, you may close this window. (See Figure 10) Continue to **Page 13** below for more information.

**NOTE:** Within 24-48 hours you will receive an email confirming that the background check has been completed. At that time, please follow the instructions on the next page to view your completed background check.

## Viewing your Completed Background Check

- Step 1: Open and log in to the Membership Manager.
- **Step 2**: Click the **[Find]** button on the icon bar. (See Figure 1) The Find Record window will appear.

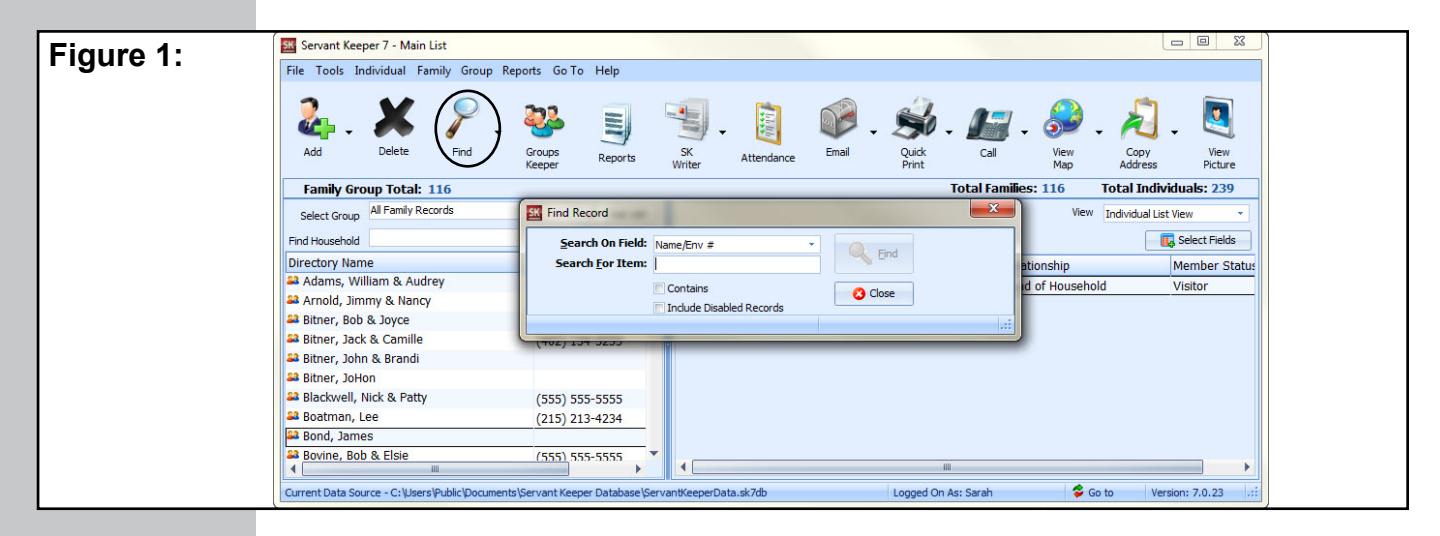

**Step 3**: In the "Search for Item" line, type in the name of the individual you plan to do the background check on. (See Figure 2) Click the **[Find]** button and you will see a list of individuals who match your search.

| Figure 2. | Servant Keeper 7 - Main List                            |                                                                                                    |
|-----------|---------------------------------------------------------|----------------------------------------------------------------------------------------------------|
|           | File Tools Individual Family Group Re                   | Ind Record                                                                                                    |
|           | 💑 . 🗶 👂 .                                               | Search On Field: Name/Env #  Search For Item: Smith                                                                                                    |
|           | Aug Delete Fillio                                       | Contains     Cose     Map Address     Picture     Indude Disabled Records                                                                                                    |
|           | Family Group Total: 116 Select Group All Family Records | Image: Information of the second second s |
|           | Find Household                                          | Save As Select Fields Print List                                                                                                    |
|           | Directory Name                                          | Tast Name / First Name Home Phone Fox # Ionship Member Status                                                                                                    |
|           | Adams, William & Audrey                                 | Smith Nancy (555) 555-5555 W011 of Household Visitor                                                                                                    |
|           | Arnold, Jimmy & Nancy                                   | Smith Jaurel (717) 748-3094 79                                                                                                    |
|           | Bitner, Bob & Joyce                                     | Smith Innathan (707) 398-1334 76                                                                                                    |
|           | Bitner, Jack & Camille                                  | Smith Maryane (707) 308-1334 77                                                                                                    |
|           | Bitner, John & Brandi                                   | Smith Randall (707) 398-1334 78                                                                                                    |
|           | Bitner, Johon                                           | Smith Cathou 336 145                                                                                                    |
|           | Bidckwell, Nick & Patty                                 | Smith John 336 146                                                                                                    |
|           | Bond Jamos                                              | Smith Boh 147                                                                                                    |
|           | Boria, James     Bovine, Bob & Elsie                    | There are 15 record (a) found                                                                                                    |
|           | Current Data Source - C:\Users\Public\Document          | s Servant Keeper Database ServantKeeperData.sk7db Logged On As: Sarah 🕏 Go to Version: 7.0.23 🔅                                                                                                    |

**Step 4**: Double click on an individual to open their Individual Profile. (See Figure 3)

Step 5: Click once on the [Background Check] button. (See Figure 3)

| F:        |                                           | Profile of Jonathan Smith                                                                                                    |
|-----------|-------------------------------------------|----------------------------------------------------------------------------------------------------|
| Figure 3: | Profile                                   |                                                                                                    |
|           | 🤣 🔞 🗄 Save                                |                                                                                                    |
|           | Save & Cancel 🗶 Delete                    | Main Find Email Quick Call View Web Schedule Copy Background                                                                                                    |
|           | Close & Close<br>Save & Close             | Lut ° Print ° Map ° Page Appointment Address ° Check<br>Navigation Communicate Options                                                                                                    |
|           |                                           | Profile Alt Addy/Phone Attributes (totes Important Events More Info (Overview Attachment Relative Youth Minster) ((story                                                                                                    |
|           | Jonathan Smith                            | Title Mr. · Gender Male · Home Phone (70/7) 398-1334 [Unlisted                                                                                                    |
|           | Head of Heusehold                         | First Name Jonathan Middle Name R. Cell Phone Cull Store                                                                                                    |
|           | head of household                         | Last Name Smith Maiden Name Work Phone (707) 398-1000 Utilisted Wx                                                                                                    |
|           | 1000                                      | Preferred Name 30n Suffix E-Mail LovinServantKor@aol.com                                                                                                    |
|           | 6 4                                       | Address 315 S. Main Street Salutation Jon Occupation Real Estate *                                                                                                    |
|           | X                                         | Employer                                                                                                    |
|           |                                           | City Jessey Shore - State PA - School Grade -                                                                                                    |
|           | 1900                                      | Adults Sunday School Adults                                                                                                    |
|           | Control Transform & Management            | Workson Table - 2029/1993 C - Werker Val. Coulding Value - Value - Val |
|           | Smith, Jonathan & Maryanne                | Babter V Ver 0700000 (10 Confirmed Ver 1/1 The Petra Feld 2                                                                                                    |
|           |                                           | How Joned Transferred - Date Joned 07/13/1985 T Extra Field 3 -                                                                                                    |
|           | Sopen Family                              | Member Status Active Member - Vinclude in Dectory VisiLetter Sent 05/11/2011 @ Date Dec / / @                                                                                                    |
|           | St. chanter                               | Env # 76 Assign # 🕑 Include in Family Statement Extra Date 7 // 🔟 Extra Date // 🔟                                                                                                    |
|           | List Navigation                           | V Enabled Profile Tockde a Cross Reference In Directory V Biground CK V Youth Group Checkbox 3                                                                                                    |
|           | © © © ©<br>1/3                            |                                                                                                    |
|           | Created Date: 04/15/1996<br>By: CHURCH    |                                                                                                    |
|           | Last Edited Date: 06/04/2013<br>By: Sarah |                                                                                                    |
|           |                                           |                                                                                                    |

**Step 6 :** You will see the Run Background Check window. (See Figure 4) Click the **[View Background Check Results]** button to obtain the report from the background check that you submitted. (See Figure 5)

| Figure 4: | Run Background Check                                                                          |                                                                                                    | x                                                            |
|-----------|-----------------------------------------------------------------------------------------------|----------------------------------------------------------------------------------------------------|--------------------------------------------------------------|
|           | PROTECT<br>MY MINISTRY<br>BOIRDAD GREES FOR FOR FOR                                           | Welcome to the Protect My Ministry ba<br>If this is your first time using this feature<br>If not, continue with the background che | ckground check service.<br>e complete steps 1 and 2.<br>eck. |
|           | Background Check for:                                                                         |                                                                                                    | Show Settings                                                |
|           | Jonathan Smith<br>315 S. Main Street<br>Jersey Shore, PA 17740-1723<br>Birth Date: 05/14/1952 | Drivers License # State                                                                                                    | View Background<br>Check Results                             |
|           | View Pricing and Options                                                                      | Reset Information                                                                                                    | <u>Re-submit information</u>                                 |
|           | v2.0.0.115                                                                                    | Call 570-748-2800 for Support.                                                                                                    | Close                                                        |

| Figure 5:     | CONFIDENTIAL                   | Servant PC Demo Account             |  |  |  |  |  |
|---------------|--------------------------------|-------------------------------------|--|--|--|--|--|
| Sample back-  | Requested:02/18/09             |                                     |  |  |  |  |  |
| ground check. | Background Verification Report | Completed:02/19/09<br>Requested By: |  |  |  |  |  |
|               | Subject.                       | DOB:                                |  |  |  |  |  |
|               | SSN:                           | Position: Volunteer                 |  |  |  |  |  |
|               | Social Trace                   |                                     |  |  |  |  |  |
|               | test                           |                                     |  |  |  |  |  |
|               | Nat'l Criminal Database Search |                                     |  |  |  |  |  |
|               | test                           |                                     |  |  |  |  |  |
|               | End Of Report                  |                                     |  |  |  |  |  |
|               |                                | 12                                  |  |  |  |  |  |

#### How much will the background check cost?

Cost depends on your state and county (additional mandatory fees may apply). The difference depends on the reliability of the information for that state and county in the national database. Many states and counties do not report all of their criminal records to the national database; in those states and counties, it may be necessary to run both a national search and a local county or statewide criminal search to get accurate data. Based on the reliability of the data, Protect My Ministry has come up with a minimum recommendation depending on what state and county you and the prospective volunteer are located in. For some locations where the states do provide reliable data to the national database, the minimum recommendation is a BASIC Package. For other locations, the minimum recommendation is a PLUS (county or statewide) Package. Cost information is available by email (information@protectmyministry.com) or by calling (800) 319-5581.

**Protect My Ministry** offers cost-friendly packages to meet minimum recommendations through an intuitive Online Consultation System for volunteer background checks. Recommendations are based on the quality of data available in each state and industry best practices. At the very minimum the background check should cover Social Security Number Verification, National Criminal Search and Sexual Predator/Offender Registries Search.

#### How will the information be kept that is obtained from the background screening?

How to manage the data will be up to each local church. It is our strong recommendation that the information received in the background screening be held confidential by the church or ministry and not be released to anyone other than those necessary to review the information, such as the leaders and church pastors.

#### Will individuals receive a copy of the background check run on them?

This will be up to the local church that conducts the background check. If adverse information does show up that would disqualify an individual from volunteering, we strongly recommend that you share that information with the individual and give him/her an opportunity to contest the accuracy of that information. Protect My Ministry provides an opportunity for churches to request further review of records when someone contests the accuracy of the results.

## Is the background check for volunteers similar to those done for paid employees, such as teachers and other care givers?

**Yes.** In fact, all staff and employees of the church or ministry, including its Senior Pastor, must pass an even more rigorous criminal background check, including employment and education verifications, driving history and credit history searches.